**Premier and Classic** 

## Release Notes 6.2a 6 March 2024

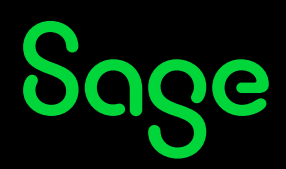

## **Table of Contents**

| 1.0                              | Imp                                                                                                    | ortant Notice                                                                                                    | 4                                                                                                    |
|----------------------------------|----------------------------------------------------------------------------------------------------|----------------------------------------------------------------------------------------------------|----------------------------------------------------------------------------------------------------|
| 2.0                              | RSA                                                                                                    | <b>h: Tax Related Items Relevant to the System</b>                                                                                                    | 5                                                                                                    |
|                                  | 2.1                                                                                                    | Tax Table 2024/2025                                                                                                    | 5                                                                                                    |
|                                  | 2.2                                                                                                    | Retirement Fund Lump Sum Withdrawal Benefits                                                                                                    | 6                                                                                                    |
|                                  | 2.3                                                                                                    | Retirement Fund Lump Sum Benefits or Severance Benefits                                                                                                    | 6                                                                                                    |
|                                  | 2.4                                                                                                    | Subsistence Allowances and Advances                                                                                                    | 6                                                                                                    |
|                                  | 2.5                                                                                                    | Reimbursement/Advance for Business Travel on Day Trips                                                                                                    | 7                                                                                                    |
|                                  | 2.6                                                                                                    | Vehicle Lookup for the Purpose of Calculating a Travel Allowance                                                                                                    | 7                                                                                                    |
|                                  |                                                                                                    | 2.6.1 Prescribed Rate for Reimbursive Kilometres (Travel)                                                                                                    | 7                                                                                                    |
|                                  | 2.7                                                                                                    | Cumulative Exemption for Retirement Fund Benefits and Severance Benefits                                                                                                    | 7                                                                                                    |
|                                  | 2.8                                                                                                    | Value of 'B' in the Residential Accommodation Fringe Benefit Calculation                                                                                                    | 8                                                                                                    |
| 3.0                              | RSA                                                                                                    | : Other Important Payroll/Labour Related Items                                                                                                    | 9                                                                                                    |
|                                  | 3.1                                                                                                    | Explanation of Payroll Tax Changes                                                                                                    | 9                                                                                                    |
|                                  |                                                                                                    | 3.1.1 PAYE                                                                                                    | 9                                                                                                    |
|                                  | 3.2                                                                                                    | National Minimum Wage Increase                                                                                                    | 10                                                                                                    |
|                                  |                                                                                                    | 3.2.1 Impact on ETI (Employment Tax Incentive)                                                                                                    | 10                                                                                                    |
|                                  | 3.3                                                                                                    | OID Maximum Earnings and Annual Application                                                                                                    | 10                                                                                                    |
|                                  | 3.4                                                                                                    | OID Report Changes                                                                                                    | 11                                                                                                    |
|                                  |                                                                                                    | 3.4.1 Maximum Earnings                                                                                                    | 11                                                                                                    |
|                                  |                                                                                                    | 3.4.2 Employee and Director Count                                                                                                    | 12                                                                                                    |
|                                  |                                                                                                    | 3.4.3 Earnings Definition                                                                                                    |                                                                                                    |
|                                  |                                                                                                    | 3.4.4 Changes to the Report                                                                                                    | 17                                                                                                    |
|                                  |                                                                                                    | 3.4.5 Changes to the Return of Earnings Excel Report                                                                                                    |                                                                                                    |
| 4.0                              | Ang                                                                                                    | ola: Tax Changes (Premier Only)                                                                                                    | 19                                                                                                    |
| 5.0                              | Gha                                                                                                    | na: Tax Changes (Premier Only)                                                                                                    | 20                                                                                                    |
|                                  | 5.1                                                                                                    | SSNIT Changes                                                                                                    |                                                                                                    |
|                                  |                                                                                                    | 5                                                                                                    |                                                                                                    |
| 6.0                              | Zan                                                                                                    | ıbia: Tax Changes (Premier Only)                                                                                                    |                                                                                                    |
| 6.0<br>7.0                       | Zan<br>Zim                                                                                                   | ıbia: Tax Changes (Premier Only)<br>ıbabwe: Tax Changes (Premier Only)                                                                                                    | 21<br>                                                                                                    |
| 6.0<br>7.0                       | <b>Zan</b><br><b>Zim</b><br>7.1                                                                              | Ibia: Tax Changes (Premier Only)<br>Ibabwe: Tax Changes (Premier Only)<br>Bonus Exemption                                                                                                    | <b>21</b><br><b>22</b><br>.22                                                                                                    |
| 6.0<br>7.0                       | <b>Zan</b><br><b>Zim</b><br>7.1<br>7.2                                                                       | <b>ibia: Tax Changes (Premier Only)</b><br><b>ibabwe: Tax Changes (Premier Only)</b><br>Bonus Exemption<br>Tax Changes                                                                                                    | <b>21</b><br><b>22</b><br>22<br>22                                                                                                    |
| 6.0<br>7.0                       | <b>Zan</b><br><b>Zim</b><br>7.1<br>7.2<br>7.3                                                                | nbia: Tax Changes (Premier Only)<br>Ibabwe: Tax Changes (Premier Only)<br>Bonus Exemption<br>Tax Changes<br>Tax Rule Changes                                                                                                    | <b>21</b><br><b>22</b><br>22<br>22<br>22                                                                                                    |
| 6.0<br>7.0                       | <b>Zan</b><br><b>Zim</b><br>7.1<br>7.2<br>7.3                                                                | Ibia: Tax Changes (Premier Only)         Ibabwe: Tax Changes (Premier Only)         Bonus Exemption         Tax Changes         Tax Rule Changes.         7.3.1                                                                                                    | <b>21</b><br>22<br>22<br>22<br>22<br>22<br>23                                                                                                    |
| 6.0<br>7.0<br>8.0                | Zam<br>Zim<br>7.1<br>7.2<br>7.3<br>RSA                                                                       | Ibia: Tax Changes (Premier Only)         Ibabwe: Tax Changes (Premier Only)         Bonus Exemption         Tax Changes         Tax Changes         Tax Rule Changes         7.3.1       System Setup         Employment Verification Services (EVS)                                                                                                    |                                                                                                    |
| 6.0<br>7.0<br>8.0                | Zam<br>Zim<br>7.1<br>7.2<br>7.3<br><b>RSA</b><br>8.1                                                         | nbia: Tax Changes (Premier Only)         nbabwe: Tax Changes (Premier Only)         Bonus Exemption         Tax Changes         Tax Changes         Tax Rule Changes         7.3.1         System Setup <b>Employment Verification Services (EVS)</b> All Users                                                                                                    | <b>21</b><br>22<br>22<br>22<br>23<br>25<br>25                                                                                                    |
| 6.0<br>7.0<br>8.0                | Zam<br>Zim<br>7.1<br>7.2<br>7.3<br><b>RSA</b><br>8.1                                                         | nbia: Tax Changes (Premier Only)         nbabwe: Tax Changes (Premier Only)         Bonus Exemption         Tax Changes         Tax Rule Changes         7.3.1 System Setup <b>Employment Verification Services (EVS)</b> All Users         8.11                                                                                                    | <b>21</b><br>22<br>22<br>22<br>22<br>23<br>23<br><b>25</b><br>25<br>25                                                                                                    |
| 6.0<br>7.0<br>8.0                | Zan<br>Zim<br>7.1<br>7.2<br>7.3<br><b>RSA</b><br>8.1                                                         | nbia: Tax Changes (Premier Only)         nbabwe: Tax Changes (Premier Only)         Bonus Exemption         Tax Changes         Tax Rule Changes         7.3.1 System Setup         All Users         8.1.1 Users Licensed for Premier Employee Self Service (ESS) (Premier Only)         8.1.2 Users Licensed for Sage Self Service (SSS)                                                                                                    | <b>21</b><br>22<br>22<br>22<br>22<br>23<br>23<br>25<br>25<br>25<br>25                                                                                                    |
| 6.0<br>7.0<br>8.0                | Zam<br>Zim<br>7.1<br>7.2<br>7.3<br><b>RSA</b><br>8.1                                                         | nbia: Tax Changes (Premier Only)         nbabwe: Tax Changes (Premier Only)         Bonus Exemption         Tax Changes         Tax Rule Changes         7.3.1 System Setup         All Users         8.1.1 Users Licensed for Premier Employee Self Service (ESS) (Premier Only)         8.1.2 Users Licensed for Sage Self Service (SSS)                                                                                                    | <b>21</b><br>22<br>22<br>22<br>23<br>23<br>25<br>25<br>25<br>25<br>25<br>26                                                                                                    |
| 6.0<br>7.0<br>8.0                | Zam<br>Zim<br>7.1<br>7.2<br>7.3<br><b>RSA</b><br>8.1<br>8.2                                                  | nbia: Tax Changes (Premier Only)         nbabwe: Tax Changes (Premier Only)         Bonus Exemption         Tax Changes         Tax Rule Changes         7.3.1 System Setup <b>Employment Verification Services (EVS)</b> All Users         8.1.1 Users Licensed for Premier Employee Self Service (ESS) (Premier Only)         8.1.2 Users Licensed for Sage Self Service (SSS)         First Time Access to Company         8.21 Sage ID Login                                                                                                    | <b>21</b><br>22<br>22<br>22<br>23<br>23<br>25<br>25<br>25<br>25<br>25<br>25<br>26<br>26<br>26                                                                                                    |
| 6.0<br>7.0<br>8.0                | Zam<br>Zim<br>7.1<br>7.2<br>7.3<br><b>RSA</b><br>8.1<br>8.2                                                  | <b>nbia: Tax Changes (Premier Only) nbabwe: Tax Changes (Premier Only)</b> Bonus Exemption         Tax Changes         Tax Rule Changes         7.3.1 System Setup <b>Employment Verification Services (EVS)</b> All Users         8.1.1 Users Licensed for Premier Employee Self Service (ESS) (Premier Only)         8.1.2 Users Licensed for Sage Self Service (SSS)         First Time Access to Company         8.2.1 Sage ID Login         8.22 EVS Sync User Flagged                                                                                                    | <b>21</b><br>22<br>22<br>22<br>22<br>23<br>23<br>25<br>25<br>25<br>25<br>25<br>25<br>26<br>26<br>27                                                                                                    |
| 6.0<br>7.0<br>8.0                | Zam<br>Zim<br>7.1<br>7.2<br>7.3<br><b>RSA</b><br>8.1<br>8.2                                                  | <b>nbia: Tax Changes (Premier Only) nbabwe: Tax Changes (Premier Only)</b> Bonus Exemption         Tax Changes         Tax Rule Changes         7.3.1 System Setup <b>a: Employment Verification Services (EVS)</b> All Users         8.1.1 Users Licensed for Premier Employee Self Service (ESS) (Premier Only)         8.1.2 Users Licensed for Sage Self Service (SSS)         First Time Access to Company         8.2.1 Sage ID Login         8.2.2 EVS Sync User Flagged         8.2.3 Payroll Inactive for Extended Period of Time                                                                                                    | <b>21</b><br>22<br>22<br>22<br>22<br>23<br>23<br>25<br>25<br>25<br>25<br>25<br>25<br>25<br>25<br>25<br>25<br>25<br>25<br>25                                                                                  |
| 6.0<br>7.0<br>8.0                | Zan<br>Zim<br>7.1<br>7.2<br>7.3<br><b>RSA</b><br>8.1<br>8.2                                                  | <b>nbia: Tax Changes (Premier Only) Bonus Exemption</b> Tax Changes         Tax Changes         Tax Rule Changes         7.3.1 System Setup <b>Semployment Verification Services (EVS)</b> All Users         8.1.1 Users Licensed for Premier Employee Self Service (ESS) (Premier Only)         8.1.2 Users Licensed for Sage Self Service (SSS)         First Time Access to Company         8.2.1 Sage ID Login         8.2.2 EVS Sync User Flagged         8.2.3 Payroll Inactive for Extended Period of Time         Opting Out                                                                                                    | <b>21</b><br><b>22</b><br>22<br>22<br>23<br><b>25</b><br>25<br>25<br>25<br>25<br>25<br>26<br>26<br>26<br>26<br>27<br>28<br>28<br>28                                                                          |
| 6.0<br>7.0<br>8.0                | Zan<br>Zim<br>7.1<br>7.2<br>7.3<br><b>RSA</b><br>8.1<br>8.2<br>8.3                                           | <b>nbia: Tax Changes (Premier Only)</b> Bonus Exemption         Tax Changes         Tax Changes         Tax Rule Changes         7.3.1 System Setup <b>a: Employment Verification Services (EVS)</b> All Users         8.1.1 Users Licensed for Premier Employee Self Service (ESS) (Premier Only)         8.1.2 Users Licensed for Sage Self Service (SSS)         First Time Access to Company         8.2.1 Sage ID Login         8.2.2 EVS Sync User Flagged         8.2.3 Payroll Inactive for Extended Period of Time         Opting Out         8.3.1 Withdraw a Company                                                                                                    | <b>21</b><br>22<br>22<br>22<br>22<br>23<br>23<br>25<br>25<br>25<br>25<br>25<br>25<br>25<br>25<br>25<br>25<br>25<br>25<br>25                                                                                  |
| 6.0<br>7.0<br>8.0                | Zam<br>7.1<br>7.2<br>7.3<br><b>RSA</b><br>8.1<br>8.2<br>8.3                                                  | <b>nbia: Tax Changes (Premier Only) nbabwe: Tax Changes (Premier Only)</b> Bonus Exemption         Tax Changes         Tax Rule Changes         7.3.1 System Setup <b>bis: Employment Verification Services (EVS)</b> All Users         8.1.1 Users Licensed for Premier Employee Self Service (ESS) (Premier Only)         8.1.2 Users Licensed for Sage Self Service (SSS)         First Time Access to Company.         8.2.1 Sage ID Login         8.2.2 EVS Sync User Flagged         8.2.3 Payroll Inactive for Extended Period of Time.         Opting Out         8.3.1 Withdraw a Company.         8.3.2 Withdraw an Employee                                             | <b>21</b><br><b>22</b><br>22<br>22<br>22<br>23<br><b>25</b><br>25<br>25<br>25<br>25<br>25<br>25<br>25<br>25<br>25<br>25<br>25<br>25<br>25                                                                    |
| 6.0<br>7.0<br>8.0                | Zam<br>Zim<br>7.1<br>7.2<br>7.3<br><b>RSA</b><br>8.1<br>8.2<br>8.3                                           | <b>bia: Tax Changes (Premier Only) babwe: Tax Changes (Premier Only)</b> Bonus Exemption         Tax Changes         Tax Changes         Tax Rule Changes         7.3.1 System Setup <b>bis: Employment Verification Services (EVS)</b> All Users         8.1.1 Users Licensed for Premier Employee Self Service (ESS) (Premier Only)         8.1.2 Users Licensed for Sage Self Service (SSS)         First Time Access to Company.         8.2.1 Sage ID Login         8.2.2 EVS Sync User Flagged         8.2.3 Payroll Inactive for Extended Period of Time.         Opting Out         8.3.1 Withdraw a Company         8.3.2 Withdraw an Employee.         Test Data and EVS | <b>21</b><br><b>22</b><br>22<br>22<br>23<br><b>25</b><br>25<br>25<br>25<br>25<br>25<br>25<br>25<br>26<br>26<br>26<br>26<br>27<br>28<br>28<br>28<br>28<br>28<br>29<br>29                                      |
| 6.0<br>7.0<br>8.0                | Zam<br>Zim<br>7.1<br>7.2<br>7.3<br><b>RSA</b><br>8.1<br>8.2<br>8.3<br>8.4                                    | <b>bia: Tax Changes (Premier Only) babwe: Tax Changes (Premier Only)</b> Bonus Exemption         Tax Changes         Tax Rule Changes         7.3.1 System Setup <b>b: Employment Verification Services (EVS)</b> All Users         8.1.1 Users Licensed for Premier Employee Self Service (ESS) (Premier Only)         8.1.2 Users Licensed for Sage Self Service (SSS)         First Time Access to Company         8.2.1 Sage ID Login         8.2.2 EVS Sync User Flagged         8.3.1 Withdraw a Company         8.3.1 Withdraw a Company         8.3.2 Withdraw an Employee         Test Data and EVS                                                                       | <b>21</b><br>22<br>22<br>22<br>23<br>23<br>25<br>25<br>25<br>25<br>25<br>26<br>26<br>26<br>26<br>26<br>27<br>28<br>28<br>28<br>28<br>28<br>29<br>29<br>29                                                    |
| 6.0<br>7.0<br>8.0<br>9.0         | Zam<br>Zim<br>7.1<br>7.2<br>7.3<br><b>RSA</b><br>8.1<br>8.2<br>8.3<br>8.4<br><b>RSA</b>                      | <b>bia: Tax Changes (Premier Only) babwe: Tax Changes (Premier Only)</b> Bonus Exemption         Tax Changes         Tax Rule Changes         7.3.1 System Setup <b>bis: Employment Verification Services (EVS)</b> All Users         8.1.1 Users Licensed for Premier Employee Self Service (ESS) (Premier Only)         8.1.2 Users Licensed for Sage Self Service (SSS)         First Time Access to Company.         8.2.1 Sage ID Login         8.2.2 EVS Sync User Flagged         8.3.1 Withdraw a Company         8.3.2 Withdraw an Employee         Test Data and EVS                                                                                                    | <b>21</b><br>22<br>22<br>22<br>22<br>23<br>25<br>25<br>25<br>25<br>25<br>25<br>25<br>25<br>25<br>25<br>26<br>26<br>26<br>27<br>28<br>28<br>28<br>28<br>28<br>28<br>28<br>29<br>29<br>29<br>29<br>29          |
| 6.0<br>7.0<br>8.0<br>9.0<br>10.0 | Zam<br>Zim<br>7.1<br>7.2<br>7.3<br><b>RSA</b><br>8.1<br>8.2<br>8.3<br>8.4<br><b>RSA</b><br>8.4<br><b>RSA</b> | hbia: Tax Changes (Premier Only)         hbabwe: Tax Changes (Premier Only)         Bonus Exemption.         Tax Changes         Tax Rule Changes.         7.3.1 System Setup         https://docs.org/10.1000/000000000000000000000000000000                                                                                                    | <b>21</b><br><b>22</b><br>22<br>22<br>22<br>23<br><b>25</b><br>25<br>25<br>25<br>25<br>25<br>25<br>25<br>25<br>26<br>26<br>26<br>26<br>26<br>26<br>28<br>28<br>28<br>28<br>28<br>29<br>29<br>29<br><b>30</b> |

|      | 10.2 | Payslip Selection Screen and Printing                              |    |
|------|------|--------------------------------------------------------------------|----|
|      |      | 10.2.1 Print All Payslips to One PDF                               |    |
|      |      | 10.2.2 Issues Resolved                                             | 36 |
| 11.0 | Oth  | er Tax Countries: Existing Statutory Report Changes (Premier Only) | 37 |
|      | 11 1 |                                                                    |    |
|      | 11.1 | lemplate Changes                                                   |    |
| 12.0 | Svs  | Template Changes<br>tem Modifications/Known Issues                 |    |

## 1.0 Important Notice

When you access any of your companies for the first time, an Important Notice will display in PDF format.

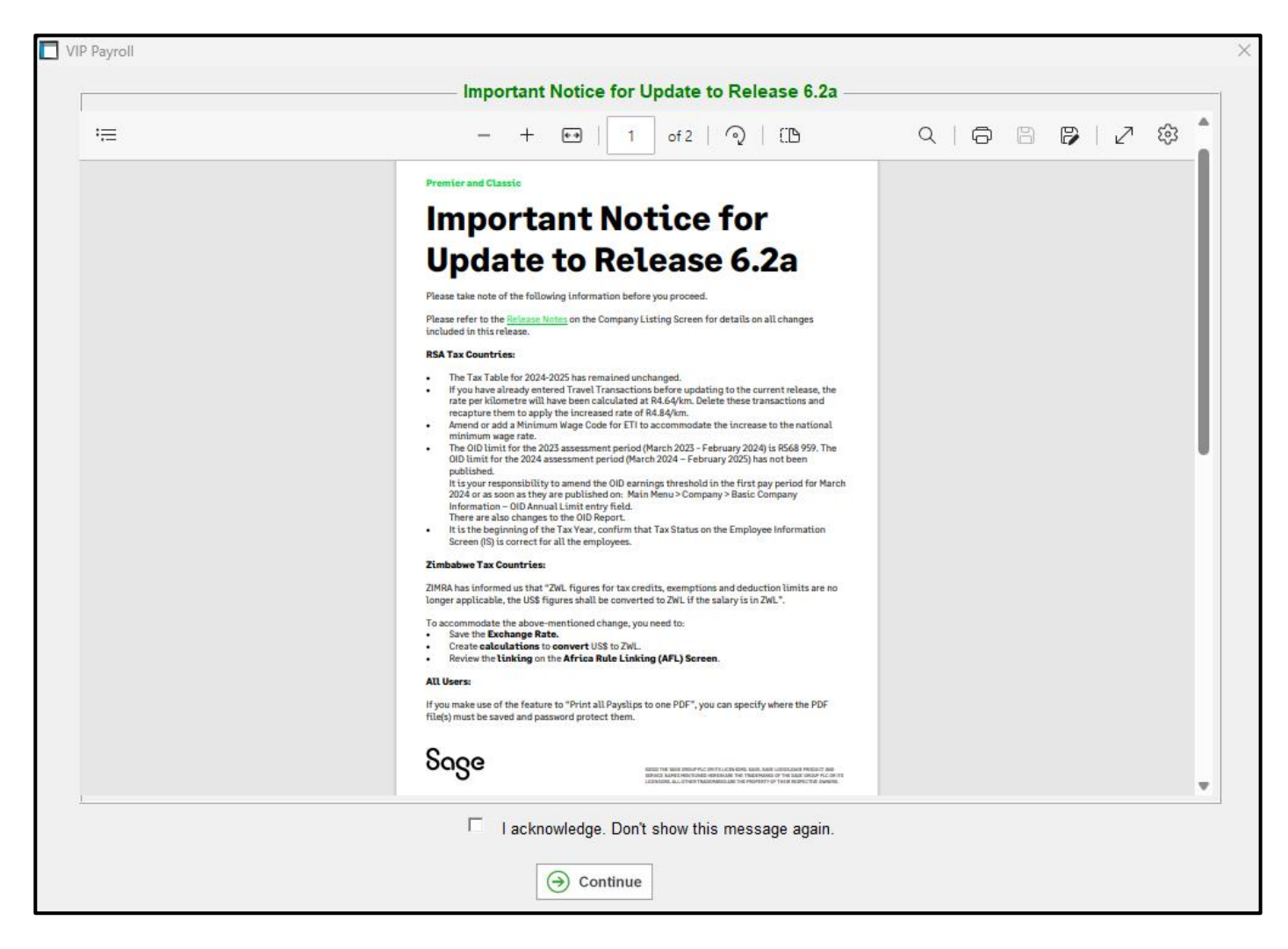

The Important Notice is a synopsis of some of the items recorded in these Release Notes.

You can save or print this document for reference purposes.

## **Please Note:** This notice will be displayed each time you access the company until you tick the tick box "I acknowledge. Don't show this message again." at the bottom of the screen.

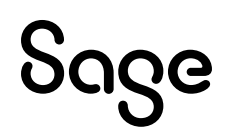

# 2.0 RSA: Tax Related Items Relevant to the System

The following amendments, according to the Budget Speech by the Minister of Finance on 21 February 2024, are effective from 1 March 2024 (2024/2025 Tax Year ending on 28 February 2025), unless stated otherwise.

#### **Please Note:**

Many items have remained unchanged.

#### 2.1 Tax Table 2024/2025

The Tax Table has remained unchanged.

| Taxable Income (R)         | Fixed Amount | Rate of Tax (R)                       |  |
|----------------------------|--------------|---------------------------------------|--|
| 1- 237 100                 | 0            | 18% of taxable income                 |  |
| 237 101 - 370 500          | 42 678 +     | 26% of taxable income above 237 100   |  |
| 370 501 - 512 800          | 77 362 +     | 31% of taxable income above 370 500   |  |
| 512 801 - 673 000          | 121 475 +    | 36% of taxable income above 512 800   |  |
| 673 001 - 857 900          | 179 147 +    | 39% of taxable income above 673 000   |  |
| 857 901 - 1 817 000        | 251 258 +    | 41% of taxable income above 857 900   |  |
| 1 817 001 and above        | 644 489 +    | 45% of taxable income above 1 817 000 |  |
| Tax Rebates                |              |                                       |  |
| Primary                    |              | R17 235                               |  |
| Secondary (Persons 65 and  | l Older)     | R9 444                                |  |
| Tertiary (Persons 75 and O | lder)        | R3 145                                |  |
| Age Tax Thresholds         |              |                                       |  |
| Below age of 65            |              | R95 750                               |  |
| Age 65 to below 75         |              | R148 217                              |  |
| Age 75 and over            |              | R165 689                              |  |

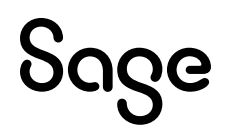

| Medical Scheme Fees Tax Credit        |      |  |  |
|---------------------------------------|------|--|--|
| Main Member                           | R364 |  |  |
| First Dependant                       | R364 |  |  |
| Additional Dependants                 | R246 |  |  |
| Personal Service Providers (Company): | 27%  |  |  |
| Personal Service Providers (Trusts)   | 45%  |  |  |

You can view the Statutory Rates of Tax by clicking on the <Tax Rates> button on any Employee's Tax Screen or on the Basic Company Information Screen.

#### 2.2 Retirement Fund Lump Sum Withdrawal Benefits

These rates have remained unchanged.

| Taxable Income (R)  | <b>Fixed Amount</b> | Rate of Tax (R)                       |
|---------------------|---------------------|---------------------------------------|
| 1- 27500            | 0                   | 0% of taxable income                  |
| 27 501 - 726 000    | 0                   | 18% of taxable income above 27 500    |
| 726 001 – 1 089 000 | 125 730 +           | 27% of taxable income above 726 000   |
| 1089 001 and above  | 223 740 +           | 36% of taxable income above 1 089 000 |

#### 2.3 Retirement Fund Lump Sum Benefits or Severance Benefits

These rates have remained unchanged.

| Taxable Income (R)  | Fixed Amount | Rate of Tax (R)                       |
|---------------------|--------------|---------------------------------------|
| 1- 550 000          | 0            | 0% of taxable income                  |
| 550 001- 770 000    | 0            | 18% of taxable income above 550 000   |
| 770 001 – 1 155 000 | 39 600 +     | 27% of taxable income above 770 000   |
| 1 155 001 and above | 143 550 +    | 36% of taxable income above 1 155 000 |

#### 2.4 Subsistence Allowances and Advances

Where the recipient is obliged to spend at least one night away from his/her usual place of residence in South Africa for work purposes:

| Subsistence Allowance (RSA) |                            |  |  |
|-----------------------------|----------------------------|--|--|
| Meals and Incidentals       | R548 per day/part of a day |  |  |
| Incidentals Only            | R169 per day/part of a day |  |  |

Foreign subsistence rates can be found on the SARS website.

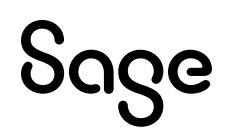

#### 2.5 Reimbursement/Advance for Business Travel on Day Trips

| Reimbursement/Advance for Business Travel on Day Trips (RSA) |                            |  |  |  |
|--------------------------------------------------------------|----------------------------|--|--|--|
| Meals and Incidentals                                        | R169 per day/part of a day |  |  |  |

#### 2.6 Vehicle Lookup for the Purpose of Calculating a Travel Allowance

| Where the value of the vehicle -              | Fixed<br>Cost | Fuel<br>Cost | Maintenance<br>Cost |
|-----------------------------------------------|---------------|--------------|---------------------|
|                                               | R             | c/km         | c/km                |
| does not exceed R100 000                      | 34 480        | 151.7        | 46.0                |
| exceeds R100 000 but does not exceed R200 000 | 61770         | 169.4        | 57.6                |
| exceeds R200 000 but does not exceed R300 000 | 89 119        | 184.0        | 63.5                |
| exceeds R300 000 but does not exceed R400 000 | 113 436       | 197.9        | 69.3                |
| exceeds R400 000 but does not exceed R500 000 | 137 752       | 211.8        | 81.5                |
| exceeds R500 000 but does not exceed R600 000 | 163 178       | 243.0        | 95.6                |
| exceeds R600 000 but does not exceed R700 000 | 188 653       | 247.1        | 107.3               |
| exceeds R700 000 but does not exceed R800 000 | 215 447       | 251.2        | 118.9               |
| exceeds R800 000                              | 215 447       | 251.2        | 118.9               |

#### 2.6.1 Prescribed Rate for Reimbursive Kilometres (Travel)

#### Prescribed Rate Per Kilometre

R4.84 per kilometre (increased from R4.64)

#### **Please Note:**

If you have entered Travel Transactions before updating to the current release, the rate per kilometre was calculated at R4.64. Delete these transactions and recapture them to apply the increased rate of R4.84/km.

## 2.7 Cumulative Exemption for Retirement Fund Benefits and Severance Benefits

This amount has remained unchanged.

Cumulative Exemption for Retirement Benefits and Severance Benefits

R550 000.00

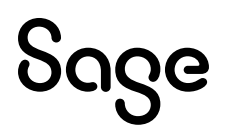

## 2.8 Value of 'B' in the Residential Accommodation Fringe Benefit Calculation

The value of "B" is currently R95 750.

The value of "B" has not yet been promulgated at time of printing. Please verify this value before doing the calculation.

Sage

## 3.0 RSA: Other Important Payroll/Labour Related Items

The following includes required changes according to the Taxation Laws Amendment Act (TLAA), 2023 and the Tax Administration Laws Amendment Act (TALAA), 2023.

All amendments are effective 01 March 2024 except where otherwise mentioned.

#### 3.1 Explanation of Payroll Tax Changes

#### 3.1.1 PAYE

#### **Definition of an Employer**

The definition of 'employer' has been widened to include non-resident employers conducting business through a permanent establishment in South Africa, and representative employers. These employers will be required to register for PAYE, UIF and SDL purposes.

#### **Deduction for Contributions Towards Retirement Funds**

Deductions towards retirement funds will be limited to R350 000 for any twelve-month period. Before the amendment, the deduction was limited to R350 000 for each year of assessment. This resulted in individuals who had two years of assessment in a twelve-month period (due to ceasing SA tax residency) possibly claiming a deduction in excess of R350 000.

#### Limitation of Deemed Employee Contributions Towards Retirement

An employee is allowed a tax deduction for contributions made towards retirement funds. Contributions made by the employer for the benefit of the employees are "deemed employee contributions" and are also allowed as a deduction, subject to the limits. The Act is amended in that "deemed employee contributions" (fringe benefit value) will be allowed as a deduction provided that the fringe benefits are not exempt from tax e.g., if the fringe benefit is not taxed because it is exempt under the foreign employment income exemption, then the deemed employee contribution (fringe benefit value) may not be allowed as a tax deduction.

#### **Please Note:**

The system does not apply the exemption automatically. If you need to make provision for this scenario, please contact your designated Sage Accredited Business Partner for assistance.

#### Tax Directives for Vested Instruments to Take into Account Foreign Taxes Paid

When applying for a tax directive for a vested equity instrument (section 8C), an employer may consider the foreign taxes paid when determining the PAYE on the gains.

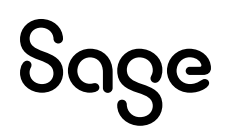

#### 3.2 National Minimum Wage Increase

From March 2024, the National Minimum Wage rates will increase as follows:

- from R25.42 to R27.58 per hour,
- from R25.42 to R27.58 per hour for farm workers,
- from R25.42 to R27.58 per hour for domestic workers,
- from R13.97 to R15.16 per hour for workers employed on an expanded public works programme, and
- for workers who have concluded learnership agreements contemplated in section 17 of the Skills Development Act, new rates are indicated in Schedule 2 of the Government Gazette.

#### 3.2.1 Impact on ETI (Employment Tax Incentive)

One of the requirements for an employee to qualify for ETI is that the employee must earn at least the minimum wage, which is:

- the higher of:
  - the applicable minimum wage according to the National Minimum Wage Act, or
  - the applicable minimum wage according to the wage regulating measure (i.e. collective agreement, bargaining council or sectoral determination), or
- if none of the above is applicable (i.e. no wage regulating measure is applicable and the employer is exempt from the National Minimum Wage after successful application), then the employee must earn a monthly wage of at least R2 000 for a full month (160 ordinary employed and remunerated hours).

#### **Please Note:**

For Employment Tax Incentive (ETI) purposes, you must confirm that the correct minimum wage rate per hour is processed for each employee from 1 March 2024, to ensure the correct 'minimum wage test' is applied by the system.

#### 3.3 OID Maximum Earnings and Annual Application

The OID limit for the 2023 assessment period (March 2023 - February 2024) is R568 959. The OID limit for the 2024 assessment period (March 2024 – February 2025) has yet to be published.

#### **Please Note:**

It is your responsibility to amend the OID earnings threshold in the first pay period for March 2024 or as soon as they are published on:

Main Menu > Company > Basic Company Information – OID Annual Limit entry field.

| Ba | Basic Company Information Address Details Contact Information Additional Information Employment Tax Incentive |                                                                               |  |  |  |  |
|----|----------------------------------------------------------------------------------------------------|-------------------------------------------------------------------------------|--|--|--|--|
|    | Company Name (for Reports)                                                                                    | RELEASE 6.2A                                                                  |  |  |  |  |
|    | Company Name (for Screens)                                                                                    | RELEASE 6.2A Company Status Live 💌                                            |  |  |  |  |
|    | E-Mail Address                                                                                                |                                                                               |  |  |  |  |
|    | Co. Registration Number                                                                                       | Business Tel Number                                                           |  |  |  |  |
|    | Payment Cycle                                                                                                 | Weekly (52 Periods) = 52 Pay Periods, 364 Paid Calendar Days                  |  |  |  |  |
|    | Use Tax Tables for                                                                                            | R.S.A   OID Annual Limit 568959.00                                            |  |  |  |  |
|    | PAYE Reference Number                                                                                         | 1234123121 Enjoys Diplomatic Indemnity                                        |  |  |  |  |
|    | Trade Classification 1520 Motor vehicle parts & accessories (ex tyres & tubes, glass & elec. eq)              |                                                                               |  |  |  |  |
|    | IRP5 Sequence Number                                                                                          | 0 006 Interim Cert. No. 000000 Last Periodic No. 000000 Live Cert. No. 000000 |  |  |  |  |

You can find the OID Report (Real Number 502) at:

- Main Menu > Reports > Reports and Maintenance
- Main Menu > Utilities > RSA Submissions > OID Report.

The new limit is automatically applied to the OID PDF Details and Summary Reports as well as to the Excel Report.

#### 3.4 OID Report Changes

The amended Compensation for Occupational Injuries and Diseases Act (COIDA) of 2022, was promulgated on 17 April 2023. The Department of Employment and Labour have published the "ROE explanatory memorandum" for which they provided guidance on how to report earnings calculated to complete the ROE form. These amendments directly affect the payroll.

#### 3.4.1 Maximum Earnings

The return of earnings (ROE) explanatory note for the 2022 reporting season (Government Gazette No. 48337) has provided guidance on how the annual maximum earnings should be applied:

- The limit is an annual limit and should not be pro-rated as a monthly figure.
- The annual limit must be applied to earnings irrespective of whether the employee worked for less than 12 months.

This means the maximum earnings should be the lessor of actual earnings and the annual limit.

The Fund did not clarify how the monthly earnings must be reported for the purpose of the manual ROE submission, but we applied the following calculation method:

- If the employee's/director's earnings are greater than the maximum annual limit, the monthly earnings should be the maximum annual limit divided by period of service.
- If the employee's/director's earnings are less or equal to maximum annual limit, the monthly earnings should be the actual monthly earnings.

We have inserted a message on the last Print-time Selection Screen to remind you that this is an Annual Report:

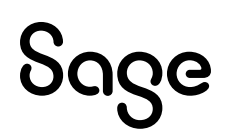

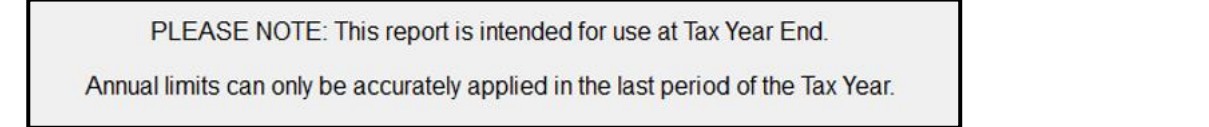

#### 3.4.2 Employee and Director Count

We have updated the method of calculating the employee count to provide for a method for "headcount" and "average" count. For example, if the employee/Director was employed for only 3 months during the year, should they be counted as 0.25 (average) or 1 (headcount) for that year.

The Fund, however, clarified that when an employee is promoted to a Director during the year, they will be counted as a director for the whole year.

The employer is given an option to apply either an average count or a total headcount of employees and directors employed during the year.

We have amended the last Print-time Selection Screen to accommodate this:

| Print | Summary             | O Detail                      |
|-------|---------------------|-------------------------------|
|       | Number of Employees | O Average number of Employees |

#### **Examples for Reporting of Employees:**

#### Example 1:

An employee received earnings of R100 000 per month. Their earnings for the 2023 ROE season (OID limit of R568 959) will be reported as follows:

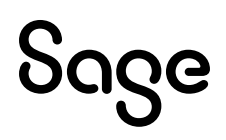

| Period    | Actual Earnings (AE) | OID Earnings (OE) | Periods of Service (PoS) |
|-----------|----------------------|-------------------|--------------------------|
| March     | R100 000             | R47 413.25        | 1                        |
| April     | R100 000             | R47 413.25        | 1                        |
| Мау       | R100 000             | R47 413.25        | 1                        |
| June      | R100 000             | R47 413.25        | 1                        |
| July      | R100 000             | R47 413.25        | 1                        |
| August    | R100 000             | R47 413.25        | 1                        |
| September | R100 000             | R47 413.25        | 1                        |
| October   | R100 000             | R47 413.25        | 1                        |
| November  | R100 000             | R47 413.25        | 1                        |
| December  | R100 000             | R47 413.25        | 1                        |
| January   | R100 000             | R47 413.25        | 1                        |
| February  | R100 000             | R47 413.25        | 1                        |
| Total     | R1 200 000           | R568 959          | 12                       |

\*OE per month = R568 959/12

#### Example 2:

An employee received earnings of R100 000 per month. Employee went on unpaid maternity leave from 31 August. Their earnings for the 2023 ROE season (OID limit of R568 959) will be reported as follows:

| Period    | Actual Earnings (AE) | OID Earnings (OE) | Periods of Service (PoS) |
|-----------|----------------------|-------------------|--------------------------|
| March     | R100 000             | R47 413.25        | 1                        |
| April     | R100 000             | R47 413.25        | 1                        |
| Мау       | R100 000             | R47 413.25        | 1                        |
| June      | R100 000             | R47 413.25        | 1                        |
| July      | R100 000             | R47 413.25        | 1                        |
| August    | R100 000             | R47 413.25        | 1                        |
| September |                      | R47 413.25        | 1                        |
| October   |                      | R47 413.25        | 1                        |
| November  |                      | R47 413.25        | 1                        |
| December  |                      | R47 413.25        | 1                        |
| January   |                      | R47 413.25        | 1                        |
| February  |                      | R47 413.25        | 1                        |
| Total     | R600 000             | R568 959          | 12                       |

\*OE per month = R568 959/12

#### Example 3:

An employee received earnings of R200 000 per month. Employee was terminated on 31 May 2023. Their earnings for the 2023 ROE season (OID limit of R568 959) will be reported as follows:

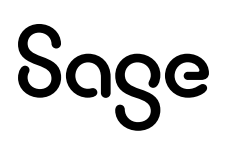

| Period | Actual Earnings (AE) | OID Earnings (OE) | Periods of Service (PoS) |
|--------|----------------------|-------------------|--------------------------|
| March  | R200 000             | R189 653          | 1                        |
| April  | R200 000             | R189 653          | 1                        |
| Мау    | R200 000             | R189 653          | 1                        |
| Total  | R600 000             | R568 959          | 3                        |

\*OE per month = R568 959/3

Depending on the count option selected by the employer, the employee will be counted as either 0.25 or 1 when calculating the employee count.

#### Example 4:

An employee received earnings of R100 000 per month. Employee was terminated on 31 June 2023. Their earnings for the 2023 ROE season (OID limit of R568 959) will be reported as follows:

| Period | Actual Earnings (AE) | OID Earnings (OE) | Periods of Service (PoS) |
|--------|----------------------|-------------------|--------------------------|
| March  | R100 000             | R100 000          | 1                        |
| April  | R100 000             | R100 000          | 1                        |
| Мау    | R100 000             | R100 000          | 1                        |
| June   | R100 000             | R100 000          | 1                        |
| Total  | R400 000             | R400 000          | 4                        |

\*OE per month = R100 000

Depending on the count option selected by the employer, the employee will be counted as either 0.333 or 1 when calculating the employee count.

#### Example 5:

An Employee was employed from 1 March to 31 June 2023 (termination date). They had earnings of R100 000 for March & May and R75 000 for April & June. Their earnings for the 2023 ROE season (OID limit of R568 959) will be reported as follows:

| Period | Actual Earnings (AE) | OID Earnings (OE) | Periods of Service (PoS) |
|--------|----------------------|-------------------|--------------------------|
| March  | R100 000             | R100 000          | 1                        |
| April  | R75 000              | R75 000           | 1                        |
| Мау    | R100 000             | R100 000          | 1                        |
| June   | R75 000              | R75 000           | 1                        |
| Total  | R350 000             | R350 000          | 4                        |

#### \*OE per month = AE per month

Depending on the count option selected by the employer, the employee will be counted as either 0.333 or 1 when calculating the employee count.

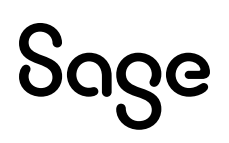

#### **Examples for Reporting of Directors:**

#### Example 1:

An employee received earnings of R100 000 per month. They were promoted to a Director on the 1<sup>st</sup> of September. The employees' earnings as a Director were R150 000 per month. Their earnings for the 2023 ROE season (OID limit of R568 959) will be reported as follows:

| Period    | Actual Earnings (AE) | OID Earnings (OE) | Periods of Service (PoS) |
|-----------|----------------------|-------------------|--------------------------|
| March     | R100 000             | R47 413.25        | 1                        |
| April     | R100 000             | R47 413.25        | 1                        |
| Мау       | R100 000             | R47 413.25        | 1                        |
| June      | R100 000             | R47 413.25        | 1                        |
| July      | R100 000             | R47 413.25        | 1                        |
| August    | R100 000             | R47 413.25        | 1                        |
| September | R150 000             | R47 413.25        | 1                        |
| October   | R150 000             | R47 413.25        | 1                        |
| November  | R150 000             | R47 413.25        | 1                        |
| December  | R150 000             | R47 413.25        | 1                        |
| January   | R150 000             | R47 413.25        | 1                        |
| February  | R150 000             | R47 413.25        | 1                        |
| Total     | R1 500 000           | R568 959          | 12                       |

\*OE per month = R568 959/12

The employee will be counted as a Director for the entire year.

#### Example 2:

A Director received earnings of R100 000 per month. The Director was terminated on 31 June 2023. Their earnings for the 2023 ROE season (OID limit of R568 959) will be reported as follows:

| Period | Actual Earnings (AE) | OID Earnings (OE) | Periods of Service (PoS) |
|--------|----------------------|-------------------|--------------------------|
| March  | R100 000             | R100 000          | 1                        |
| April  | R100 000             | R100 000          | 1                        |
| Мау    | R100 000             | R100 000          | 1                        |
| June   | R100 000             | R100 000          | 1                        |
| Total  | R400 000             | R400 000          | 4                        |

#### \*OE per month = R100 000

Depending on the count option selected by the employer, the Director will be counted as either 0.333 or 1 when calculating the employee count.

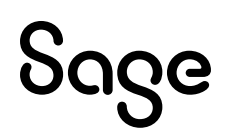

#### 3.4.3 Earnings Definition

The latest explanatory note (2022 explanatory note) amended the definition of "Earnings". The definition is almost the same as the previous definition with the only change being that ex-gratia payments will no longer be excluded from earnings. Some of the inclusions and exclusions were also reworded.

This definition will be applied until either a new ROE explanatory note is issued or the COID Act of 2022 is made effective.

The Notice on the Initial Print-time Selection Screen has been amended accordingly:

| OID REPORT                                                                                                    |
|----------------------------------------------------------------------------------------------------|
| The ROE explanatory notes for RSA (previously W.As8) give a list of the items which must be included as Earnings and those which must be excluded. In the selection screens which follow YOU MUST ENSURE that all the items which should be included are set to "Yes" for Include, and those which must be excluded are set to "No".                                                                  |
| Select <restore defaults=""> below to set or reset the default values as follows: Earnings and Company Contributions which are defined as Taxable will default to "Yes", and those which are Not Taxable will default to "No". Perks Items will default to "Y" or "N" depending on the latest information which Sage has. Calculation (XS) Screen and Own Screen Items will default to "N".</restore> |
| YOU MUST go through all the items to ensure that the "Y's" and "N's" are set correctly so that the amounts calculated for the OID Report are correct. Any changes will be stored for subsequent use.                                                                                                    |
| Select <continue> to Continue with, or change the current settings.<br/>Select <restore defaults=""> to Reset to Sage's default settings.<br/>Select <close> to Exit.</close></restore></continue>                                                                                                    |

Inclusion and exclusion lists have been amended on the Print-time Selection Screens for Earnings, Company Contributions, Calc (XS) Screen and Own Screen:

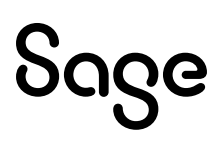

| Earnings to be included for OID                                                                                                    |                                                                                                    |                                                                                                    |  |  |  |
|----------------------------------------------------------------------------------------------------|----------------------------------------------------------------------------------------------------|----------------------------------------------------------------------------------------------------|--|--|--|
| No         Earning           01         Wage           02         O/T 1.5           03         O/T 2.0           04         Pd PH           05         PH NW           06         Unp Lve           07         SickPay           08         Lve Pay           09         BCEA           10         Notice           11         Prd Bon           12         Travel           13         TermLve           14         Ann Bon           15         Lumpsum           16         BP Wage           17         BP 1.5           18         BP 2.0 | Include<br>Y<br>Y<br>Y<br>Y<br>Y<br>Y<br>Y<br>Y<br>Y<br>Y<br>Y<br>Y<br>Y<br>Y<br>Y<br>Y<br>Y<br>Y<br>Y | Items which must have "Include = Y" are:<br>Salaries or Wages, Regular Overtime,<br>Commission, All Bonuses, 13th cheques,<br>Value of Food and Quarters, Travel<br>and other Regular Allowances, All items which<br>are part of a Package / Service contract, except<br>Employer Contributions to Medical Aid, etc.<br>Earnings/Drawings paid to working Directors of a<br>Company or Member of a Close Corporation.<br>Ex-gratia Payments removed.<br>Items which must have "Include = N" are:<br>Re-imbursive payments, Occasional Overtime,<br>Payments for non-recurrent tasks,<br>Intangible Fringe Benefits such as Employer<br>Contributions to Medical Aid, Payments to cover<br>Special Expenses e.g. Travel and Subsistence costs.<br>Profit sharing of directors and members. |  |  |  |

#### 3.4.4 Changes to the Report

The **Detail Report** records the information per month for each employee:

|          | Detail O.I.D. Report    |                         |                                  |                                  |                               |                                     |  |  |
|----------|-------------------------|-------------------------|----------------------------------|----------------------------------|-------------------------------|-------------------------------------|--|--|
| Emp Code | Employee Name           | Month                   | Actual Monthly<br>Earnings       | Adjusted<br>OID Earning          | Periods<br>in Service         | Dir. Terminated<br>Exclusion Reason |  |  |
| VD9009   | MR A.B.C VAN DULLSTROOM | 03/2023                 | 24782.28                         | 24782.28                         | 1 of 12                       |                                     |  |  |
|          |                         | 04/2023<br>05/2023      | 24367.28<br>24367.28             | 24367.28<br>24367.28             | 2 of 12<br>3 of 12            |                                     |  |  |
|          |                         | 06/2023<br>07/2023      | 51907.28<br>24367.28             | 51907.28<br>24367.28             | 4 of 12<br>5 of 12            |                                     |  |  |
|          |                         | 08/2023 09/2023 10/2023 | 24367.28<br>26152.71<br>26152.71 | 24367.28<br>26152.71<br>26152.71 | 6 of 12<br>7 of 12<br>8 of 12 |                                     |  |  |
|          |                         | 11/2023                 | 26226.67<br>52399.67             | 26226.67<br>52399.67             | 9 of 12<br>10 of 12           |                                     |  |  |
|          |                         | 01/2024<br>02/2024      | 25869.67<br>25869.67             | 25869.67<br>25869.67             | 11 of 12<br>12 of 12          |                                     |  |  |

If you selected "Average Number of Employees" it will be indicated by an asterisk as follows:

| Up to R568959 p.a.            | Number of<br>Employees | Amount              | Above R568959 p.a.            | Number of<br>Employees | Amount              | Total               |  |
|-------------------------------|------------------------|---------------------|-------------------------------|------------------------|---------------------|---------------------|--|
| Directors<br>Normal Employees | .00*<br>36.83*         | 0.00<br>11936475.04 | Directors<br>Normal Employees | .00*<br>18.00*         | 0.00<br>10241262.00 | 0.00<br>22177737.04 |  |
| Total Employees (*Average)    | 36.83*                 | 11936475.04         | Total Employees (*Avera       | age) 18.00*            | 10241262.00         | 22177737.04         |  |

#### The **Detail and Summary Reports** end with a total per month:

| EmployeesOID EarningsDirectorsOID EarningsOID EarningsMarch541730732001730732April551757271001757271May551741639001741639June552472244002472244July541643671001643671August541654790001722660October561771393001777393November552237452002237452Dacember551815719001815719February551833140001833140Total54.8322177736.00022177736                                                                                                    | Period        | Normal<br>Number of | l Employees<br>Employees | Dire<br>Number of | ctors<br>Directors  | Total        |
|----------------------------------------------------------------------------------------------------|---------------|---------------------|--------------------------|-------------------|---------------------|--------------|
| March541730732001730732April551757271001757271May551741639001741639June552472244002472244July541643671001643671August541654790001654790September541722660001772833November561777393001771925December552237452002237452January551815719001815719February551833140002217736                                                                                                    |               | Employees           | OID Earnings             | Directors         | <b>OID Earnings</b> | OID Earnings |
| April         54         1730732         0         0         1730732           April         55         1757271         0         0         1757271           May         55         1741639         0         0         1741639           June         55         2472244         0         0         2472244           July         54         1643671         0         0         1643671           August         54         1654790         0         0         1654790           September         54         1722660         0         0         1722660           October         56         1777393         0         0         1777393           November         56         1791025         0         0         2237452           January         55         1815719         0         0         1815719           February         55         1833140         0         0         1833140 | March         | 54                  | 1720722                  | 0                 | 0                   | 1720722      |
| April         55         175/271         6         6         175/271           May         55         1741639         0         0         1741639           June         55         2472244         0         0         2472244           July         54         1643671         0         0         1643671           August         54         1654790         0         0         1654790           September         54         1772660         0         0         1722660           October         56         1777393         0         0         1777393           November         56         1791025         0         0         2237452           January         55         1815719         0         0         1815719           February         55         1833140         0         0         2217736                                                                                | April         | 54                  | 1750732                  | 0                 | 0                   | 1757771      |
| May         55         1741639         0         0         1741639           June         55         2472244         0         0         2472244           July         54         1643671         0         0         1643671           August         54         1643671         0         0         1654790           September         54         1772660         0         0         1772930           October         56         1777393         0         0         1771393           November         56         1791025         0         0         1791025           December         55         2237452         0         0         2237452           January         55         1833140         0         0         1833140           Total         54.83         2217736         .00         0         2217736                                                                           | Аргіі         | 55                  | 1/5/2/1                  | 0                 | 0                   | 1/5/2/1      |
| June         55         2472244         0         0         2472244           July         54         1643671         0         0         1643671           August         54         1654790         0         0         1654790           September         54         1722660         0         0         1722660           October         56         1777393         0         0         1777393           November         56         1791025         0         0         2237452           January         55         1815719         0         0         1815719           February         55         1833140         0         0         2217736                                                                                                    | Мау           | 55                  | 1741639                  | Θ                 | Θ                   | 1741639      |
| July         54         1643671         0         0         1643671           August         54         1654790         0         0         1654790           September         54         1722660         0         0         1722660           October         56         1777393         0         0         1777393           November         56         1791025         0         0         1791025           December         55         2237452         0         0         2237452           January         55         1815719         0         0         1815719           February         55         1833140         0         0         2217736                                                                                                    | June          | 55                  | 2472244                  | Θ                 | 0                   | 2472244      |
| August         54         1654790         0         0         1654790           September         54         1722660         0         0         1722660           October         56         1777393         0         0         1777393           November         56         1791025         0         0         1791025           December         55         2237452         0         0         2237452           January         55         1815719         0         0         1815719           February         55         1833140         0         0         2217736                                                                                                    | July          | 54                  | 1643671                  | Θ                 | 0                   | 1643671      |
| September         54         1722660         0         0         1722660           October         56         1777393         0         0         1777393           November         56         1791025         0         0         1791025           December         55         2237452         0         0         2237452           January         55         1815719         0         0         1815719           February         55         1833140         0         0         1833140           Total         54.83         2217736         .00         0         2217736                                                                                                    | August        | 54                  | 1654790                  | Θ                 | 0                   | 1654790      |
| October         56         1777393         0         0         1777393           November         56         1791025         0         0         1791025           December         55         2237452         0         0         2237452           January         55         1815719         0         0         1815719           February         55         1833140         0         0         1833140           Total         54.83         2217736         .00         0         2217736                                                                                                    | September     | 54                  | 1722660                  | Θ                 | Θ                   | 1722660      |
| November         56         1791025         0         0         1791025           December         55         2237452         0         0         2237452           January         55         1815719         0         0         1815719           February         55         1833140         0         0         1833140           Total         54.83         22177736         .00         0         22177736                                                                                                    | October       | 56                  | 1777393                  | Θ                 | Θ                   | 1777393      |
| December         55         2237452         0         0         2237452           January         55         1815719         0         0         1815719           February         55         1833140         0         0         1833140           Total         54.83         2217736         .00         0         2217736                                                                                                    | November      | 56                  | 1791025                  | Θ                 | Θ                   | 1791025      |
| January         55         1815719         0         0         1815719           February         55         1833140         0         0         1833140           Total         54.83         22177736         .00         0         22177736                                                                                                    | December      | 55                  | 2237452                  | Θ                 | Θ                   | 2237452      |
| February         55         1833140         0         0         1833140           Total         54.83         22177736         .00         0         22177736                                                                                                    | January       | 55                  | 1815719                  | Θ                 | Θ                   | 1815719      |
| Total 54.83 22177736 .00 0 22177736                                                                                                    | February      | 55                  | 1833140                  | Θ                 | Θ                   | 1833140      |
|                                                                                                    | Total         | 54.83               | 22177736                 | .00               | 0                   | 22177736     |
|                                                                                                    |               |                     |                          |                   |                     |              |
| NB! Truncation of the monthly totals to whole numbers for the ROE submission                                                                                                    | NB! Truncatio | on of the mont      | hly totals to who        | ole numbers for t | he ROE submissi     | on           |
| will result in small discrepancies between the audit totals and ROE totals                                                                                                    | will resu     | lt in small d       | liscrepancies betw       | ween the audit to | tals and ROE to     | tals         |

#### 3.4.5 Changes to the Return of Earnings Excel Report

The following changes have been made to the Return of Earnings Excel Report:

- The Excel Report renders when you print the Summary Report.
- The Return of Earnings is now called the **CF-2A**.
- The report has been amended to align with the new format.

# 4.0 Angola: Tax Changes (Premier Only)

You received a patch file with the following change on 18 January 2024.

Law no. 15\_23 – IRT 2024 introduces the following change to tax tables, as discussed in the General State Budget 2024, presented to the National assembly on 31 October 2023:

• Increasing the threshold for employment income tax by exempting individual taxpayers who earn employment income of up to AOA100 000 from Employment Income Tax.

#### Monthly Tax Table effective 1 January 2024:

| From          | То            | %     | Amount Over   | <b>Fixed Amount</b> |
|---------------|---------------|-------|---------------|---------------------|
| 0.00          | 100 000.00    | 0%    | 0.00          | 0.00                |
| 100 000.01    | 150 000.00    | 13%   | 100 000.00    | 0.00                |
| 150 000.01    | 200 000.00    | 16%   | 150 000.00    | 12 500.00           |
| 200 000.01    | 300 000.00    | 18%   | 200 000.00    | 31250.00            |
| 300 000.01    | 500 000.00    | 19%   | 300 000.00    | 49 250.00           |
| 500 000.01    | 1000000.00    | 20%   | 500 000.00    | 87 250.00           |
| 1000 000.01   | 1500 000.00   | 21%   | 1000000.00    | 187 249.00          |
| 1500 000.01   | 2 000 000.00  | 22%   | 1500 000.00   | 292 249.00          |
| 2 000 000.01  | 2 500 000.00  | 23%   | 2 000 000.00  | 402 249.00          |
| 2 500 000.01  | 5 000 000.00  | 24%   | 2 500 000.00  | 517 249.00          |
| 5 000 000.01  | 10 000 000.00 | 24.5% | 5 000 000.00  | 1 117 249.00        |
| 10 000 000.01 | And above     | 25%   | 10 000 000.00 | 2 342 248.00        |

Tax File version: 202401

## 5.0 Ghana: Tax Changes (Premier Only)

You received a patch file with the following change on 22 January 2024.

The Income Tax Act, 2015 (Act 896) is amended in the First Schedule by updating the Rates of income tax for individuals.

| From       | То         | Taxable Income | Tax Rate |
|------------|------------|----------------|----------|
| 0.00       | 5 880.00   | 5 880.00       | 0%       |
| 5 880.01   | 7 200.00   | 1320.00        | 5%       |
| 7 200.01   | 8 760.00   | 1560.00        | 10%      |
| 8 760.01   | 46 760.00  | 38 000.00      | 17.5%    |
| 46 760.01  | 238 760.00 | 192 000.00     | 25%      |
| 238 760.01 | 605 000.00 | 366 240.00     | 30%      |
| 605 000.01 | And above  | 5 395 000.00   | 35%      |

#### Annual Tax Table effective 1 January 2024:

#### 5.1 SSNIT Changes

The Social Security and National Insurance Trust (SSNIT), in consultation with the National Pensions Regulatory Authority (NPRA), has increased the maximum insurable earning for 2024 from GHS42 000.00 to GHS52 000.00 effective **1 January 2024.** 

This means that from 1 January 2024, the maximum contributions payable to SSNIT will be GHS7 020.00 and GHS66.16 for the minimum.

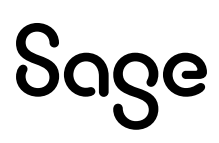

# 6.0 Zambia: Tax Changes (Premier Only)

You received a patch file with the following change on 18 January 2023.

On 26 December 2023, Zambia enacted the Income Tax Amendment Act of 2023, which includes the following changes as proposed in the 2023/24 budget speech:

- Increasing the exempt threshold to K5 100 from K4 800 per month.
- Reducing the top tax rate to 37.0 percent from 37.5 percent.

#### Monthly Tax Table effective 1 January 2024

| From     | То        | Rate |  |
|----------|-----------|------|--|
| 0.00     | 5 100.00  | 0%   |  |
| 5 100.01 | 7 100.00  | 20%  |  |
| 7 100.01 | 9 200.00  | 30%  |  |
| 9 200.01 | And above | 37%  |  |

Tax File version: 202401

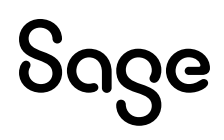

## 7.0 Zimbabwe: Tax Changes (Premier Only)

#### 7.1 Bonus Exemption

You received a patch file with the following change on 11 December 2023.

The minister of finance of Zimbabwe has delivered the 2023/2024 budget speech. The following change is effective from 1 November 2023:

• The tax-free ZWL bonus threshold is increased from ZWL500 000 to ZWL7 500 000.

Tax File version: 202306

#### Please Note:

If you retrieve any backup on R6.1b, tax tables for the previous year will be applied (File version 202306). To apply the 2024 tables you will need to replace the data in the live folder.

#### 7.2 Tax Changes

You received a patch file with the following change on 18 January.

The Finance Act of 2023 has been promulgated.

#### Annual Tax Table effective 1 January 2024

| From           | То             | %   | Rebate        |
|----------------|----------------|-----|---------------|
| 0.00           | 9 000 000.00   | 0%  | 0.00          |
| 9 000 000.01   | 27 000 000.00  | 20% | 1800 000.00   |
| 27 000 000.01  | 90 000 000.00  | 25% | 3 150 000.00  |
| 90 000 000.01  | 180 000 000.00 | 30% | 7 650 000.00  |
| 180 000 000.01 | 270 000 000.00 | 35% | 16 650 000.00 |
| 270 000 000.01 | And above      | 40% | 30 150 000.00 |

Tax File version: 202401

#### 7.3 Tax Rule Changes

ZIMRA has informed us that "ZWL figures for tax credits, exemptions and deduction limits are no longer applicable, the US\$ figures shall be converted to ZWL if the salary is in ZWL".

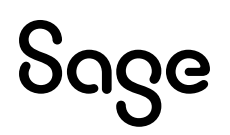

The following USD values should be converted to ZWL when calculating PAYE :

- Pension deduction: limited to USD 5 400 per year.
- Elderly person, blind person & mentally or physically disabled person tax credits: USD 900 per year.
- Bonus exemption: USD 400 per year.
- Retrenchment Package exemption: Higher of USD 3 200 or 1/3 of package up to USD 15 100 per year.

To accommodate the above-mentioned change, you need to:

- Save the **Exchange Rate.**
- Create calculations to convert US\$ to ZWL.
- Review the **linking** on the **Africa Rule Linking (AFL) Screen**.

#### Please Note:

Pension Deduction Limit, Tax Credit and Bonus Exemption values can fluctuate during the year if the exchange rate used in the calculations is fluctuating.

#### 7.3.1 System Setup

#### **Step 1: Define Calculation Screen Lines**

Define Calculation (XS) Screen lines for:

- Exchange Rate
- Bonus Exemption
- Tax Deductible Pension Limit
- Elderly Tax Credit
- Blind Tax Credit
- Disabled Tax Credit

#### Step 2: Exchange Rate

- Create a **Method** for the relevant **Exchange Rate**.
- Link all employees in the company to this method.
- Update the method as the Exchange rate changes.

This rate **MUST be used** in the conversion of USD to ZWL.

#### Step 3: Bonus Exemption

- Create a Bonus exemption line on the XS Screen.
- Add a Method to calculate the **ZWL** Bonus Tax Exemption portion: 400 USD per year.

#### Example of linking on Africa Rule Linking Screen

| BON001 | ABonus                  | E11,E12 | Linked Amount1 - Linked Amount2 | Tax Per. Earn. (2) |
|--------|-------------------------|---------|---------------------------------|--------------------|
| BON001 | Link 2nd Total of Items | XS37    |                                 |                    |

• Link the actual Bonus earning value on the Payslip to the line with description "A Bonus".

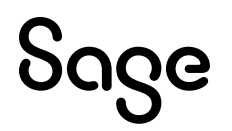

• Link the Bonus Tax Exemption value as calculated on the XS Screen to the line with description "Link 2<sup>nd</sup> Total of Items".

#### **Step 4: Pension Deduction**

- Create a Pension Tax Deduction Limit line on the XS Screen.
- Add a Method to calculate the **ZWL** tax-deductible limit for Pension Fund: USD 5400 per year.

#### Example of linking on Africa Rule Linking Screen

| TD002 | A Tax Deductible NSSA/Pens/Annuity | D05,D06 | Lesser of (Total & Linked Amount1 & Linked | Tax Ded. Ded's (2) |
|-------|------------------------------------|---------|--------------------------------------------|--------------------|
| TD002 | Link 2nd Total of Items            | XS38    |                                            |                    |

- Link the actual Pension deduction lines to the line with description "A Tax Deductible NSSA/Pens/Annuity".
- Link the Tax-deductible Pension limit line as calculated on the XS Screen to the line with description "Link 2<sup>nd</sup> Total of items".

### Step 5: Tax Credits for Elderly Person, Blind Person and Mentally or Physically Disabled Person

- Create three lines on the XS Screen for Elderly Person, Blind Person and Disabled Person
- Add Methods to calculate the **ZWL** tax credit: USD 900 per year.

#### Suggestion for the methods:

Elderly Person: If age is greater than 55, then calculate the tax Credit. Blind Person: If Blind Indicator on XS Screen is greater than 0, then calculate the Credit. Disabled Person: If Disabled indicator on XS line is greater than 0, then calculate the Credit.

• Link the newly created XS lines to the Tax Rule for Elderly Tax Credit, Blind Tax Credit Disabled Tax Credit.

#### Example of linking on Africa Rule Linking Screen

| AGE002 | A Elderly Tax Credit     | XS39    | Linked Amount1                  | Tax Rebate (2)     |
|--------|--------------------------|---------|---------------------------------|--------------------|
| BON001 | ABonus                   | E11,E12 | Linked Amount1 - Linked Amount2 | Tax Per. Earn. (2) |
| BON001 | Link 2nd Total of Items  | XS37    |                                 |                    |
| BP002  | ABlind Person Tax Credit | XS41    | Linked Amount1                  | Tax Rebate (2)     |
| DIS002 | A Disabled Tax Credit    | XS40    | Linked Amount1                  | Tax Rebate (2)     |

## 8.0 RSA: Employment Verification Services (EVS)

The following feature is only available for **RSA Tax Countries**.

Employment Verification is a new benefit for your employees without any cost to you or to them and will be available for your employees through several trusted partners. Employees take control of their data to be shared for credit applications, while you save time and can be more confident with a secure, automated data transfer.

More information about this benefit can be found in Release Notes 6.1a.

#### 8.1 All Users

When you access your companies for the first time, you may notice a "processing screen" as new employee fields are initialised.

During this time all employees will be issued with a GUID number. There is no need for you to do anything, however, if you did want to view the newly populated field from the **Main Menu**:

Click onEmployeeClick onChange EmployeeSelectEmployeeClick onAnalysis Details Tab

| Mobility & Self Se | rvices                               |  |
|--------------------|--------------------------------------|--|
| Mobility Consent   |                                      |  |
| GUID No            | 574e05f3-1819-476e-a85e-65d929a10ec2 |  |

#### 8.1.1 Users Licensed for Premier Employee Self Service (ESS) (Premier Only)

If you are licensed for Premier Employee Self Service (ESS), then your companies will not be taken through this process and new GUIDS will not be allocated to your employees. You and your employees will not benefit from this feature.

#### 8.1.2 Users Licensed for Sage Self Service (SSS)

If you are licensed for Sage Self Service (SSS) and you transfer employees to another company or modify an employee number, a new GUID will be allocated to the employee. At this point you will need to upload the employee again to SSS and the employee should be treated as a new employee.

We have added the following information to the Modify Employee Screen.

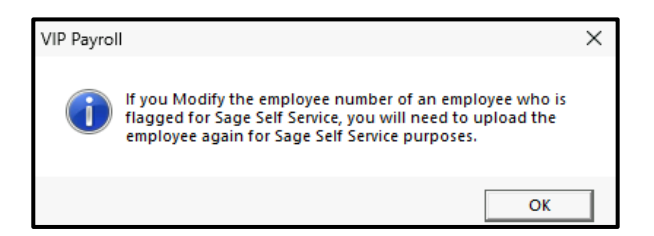

We have added the following information to the Transfer Employee Initial Screen.

Sage Self Service Users: We strongly recommend that you do not use this feature to transfer employees from one company to another. Should you require assistance with the process, refer to the article on the Knowledgebase and contact your accredited Sage Business Partner.
 If you Transfer an employee flagged for Sage Self Service to another company, you will need to upload the employee in the TO Company again to Sage Self Service.

#### 8.2 First Time Access to Company

#### 8.2.1 Sage ID Login

#### Step 1:

After installing the update to Release 6.2a and converting your companies to the new release, once you access a company, the following validations will be performed:

- Is the company set to RSA Tax Country?
- Is the company ready for Employment Verification (Company Miscellaneous Tab 4)?
- Does the user logging into the company have Full Access to Start of Period ?

If all the validations are true, the following message will be displayed:

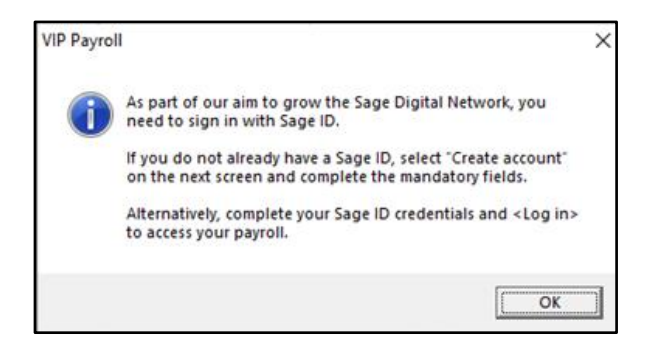

• Click on **<OK>** to access your company.

#### Step 2:

The Sign in with Sage ID Login Screen will open.

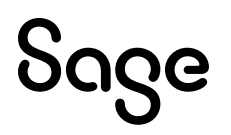

| 🖷 Sign in with Sage ID |                                                                | - |  |
|------------------------|----------------------------------------------------------------|---|--|
|                        | ნივი                                                           |   |  |
|                        | Log in                                                         |   |  |
|                        | Email address                                                  |   |  |
|                        | Password                                                       |   |  |
|                        | ۰                                                              |   |  |
|                        | Log in                                                         |   |  |
|                        | Forgot password?<br>New user? Create account                   |   |  |
|                        | Go to help lopens in a new tably Privacy policy Service status |   |  |

#### **Please Note:**

Sage ID is a password to allow for the upload of payroll data. It is NOT replacing your normal payroll application password.

Do not close the "Sign in with Sage ID" Login Screen without completing the fields.

- If you do not have a Sage ID, select **Create account** and complete the mandatory fields.
- If you do have a Sage ID, complete your Sage ID credentials and **<Log in>.**

#### **Please Note:**

At Sage, we safeguard our customers data, value their privacy, and uphold the highest standards of data ethics. To continue keeping businesses safe from cyberattacks and fraud, we are adding an extra layer of security, called 2-factor authentication (2FA).

We appreciate how busy our customers are, so we've made this process as easy as possible – there are six simple steps to follow when a customer logs in with their Sage ID. Once 2FA is set up in any of your Sage Products, Sage ID will automatically be turned on for all other platforms that you use that have a Sage ID.

If 2FA is already used to access our platforms, there is no further action to take.

If you have any concerns about the 2FA mandate you can learn more <u>here</u>.

#### 8.2.2 EVS Sync User Flagged

We have flagged the user that has completed the Sage ID Login details, permitting the syncing of payroll data to the Sage digital network secure servers.

You can see which user is flagged from the Main Menu:

- Click on **Company**
- Click on Access Control
- Click on **Continue** (Advanced Access Control will be selected)

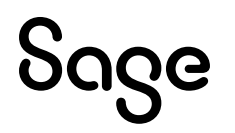

| Access C                    | Control                                    |
|-----------------------------|--------------------------------------------|
| In order to allocate Zor    | one codes per user, please select from the |
| list of existing use        | sers, then select the "Change" button.     |
| Audit So                    | Screen Name                                |
| #= EVS Sync User #\$UPER SI | SUPER USER                                 |
| USER2 U:                    | USER2                                      |
| UN150 U                     | UN150                                      |

The user that completed the Sage ID Login details is indicated by a "#".

#### 8.2.3 Payroll Inactive for Extended Period of Time

If you do not process a Start of Period for a long time, then the Sage ID token will expire, and it will be necessary to renew the token before the syncing of payroll data to the Sage digital network secure servers can continue.

When this happens, on accessing the said company, the following screen message will be displayed:

| Sage ID | login                                                                                                    | × |
|---------|----------------------------------------------------------------------------------------------------|---|
| 1       | The Sage ID login for the company,Payroll Test Company (PTY)<br>requires the user, Test-email@email.co.za to renew the Sage ID<br>token for the sync process to continue. |   |
|         | ΟΚ                                                                                                    | ſ |

- Click on **<OK>** to access your company.
- Complete the subsequent **Sign in with Sage ID** Login screen.

The syncing of your payroll data to the Sage digital network secure servers will be resumed.

#### 8.3 Opting Out

#### 8.3.1 Withdraw a Company

The Employee Verification feature is automatically enabled, however you can disable this feature at any time. From the **Main Menu**:

Click onCompanyClick onMiscellaneousClick onMiscellaneous 4

Unselect (remove the tick) from Employment Verification Ready:

| Employment Verification       |                         |                |
|-------------------------------|-------------------------|----------------|
| Employment Verification Ready | $\overline{\mathbf{v}}$ | (i) Guidelines |

If the 'Employee Verification Ready' tick was already removed prior to this release, no further action is required. It will remain unselected after the release.

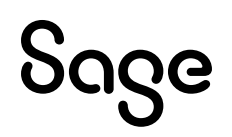

#### 8.3.2 Withdraw an Employee

Employment Verification is designed to improve data security by giving employees more control of their data and when they want to share details with a service provider.

This feature is automatically enabled, however you can disable this feature at any time. From the **Main Menu**:

| Click on | Employee             |
|----------|----------------------|
| Click on | Change Employee      |
| Select   | Employee             |
| Click on | Analysis Details Tab |

Unselect (remove the tick) from Employment Verification Ready:

| Employment Verification       |  |
|-------------------------------|--|
| Employment Verification Ready |  |

If the 'Employee Verification Ready' tick was already removed prior to this release, no further action is required. It will remain unselected after the release.

#### 8.4 Test Data and EVS

If you are using a "dummy" employee on your payroll to calculate sample payslips, we strongly recommend that you:

- do not enter the employee ID and Passport Number on this "dummy" record, and
- remember to unselect (untick) "Employee Verification Ready" for this employee on the Employee Analysis Screen as described <u>above</u>.

This will prevent the employee from Syncing to the cloud environment for Employee Verification purposes.

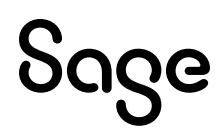

## 9.0 RSA: Public Holiday

The President of the South Africa published Proclamation Notice 157 of 2024 declaring 29 May 2024 as a public holiday.

This impacts the processing of salary/wage payments for employees and the processing of leave applications.

Several factors need to be considered:

- Whether you are licensed for the **Leave Module** or not.
- Whether **leave transactions** over this period have been **processed** or not.
- Whether your employees make use of either of the **Self Service Modules**.

#### **Please Note:**

Follow the detailed steps applicable to your set-up on the <u>Sage Community Hub</u> to accommodate this day.

## **10.0 All Users: Other System Changes**

#### 10.1 Basic Access Control Users

Due to future software requirements, we will be removing the Basic Access Control option from the payroll soon.

#### **Please Note:**

If you are currently making use of Basic Access Control, we encourage you to set up Advanced Access Control before the system forces you to make the change.

Access to VIP's screens, and to the printing of reports, is controlled by Operator Passwords.

For each Password the Access Rights to the different screens in the System must be specified. An operator may be assigned Full Rights, View Only Rights, or No Access Rights to a screen or area of the System, and report printing is controlled by security levels.

**Basic Access Control** allows you to set up passwords for five operators, and to specify which areas of the System may be accessed by each of these operators.

**Advanced Access Control** allows you to specify unique passwords for many different operators in each Company.

For additional security you may also assign a **Zone Code** to each employee, and operators may only access employees in the zones to which they have access.

To access the Advanced Access Control Screen from the Main Menu:

Click on Company Click on Access Control Click on the Radio Button next to Advanced Access Control

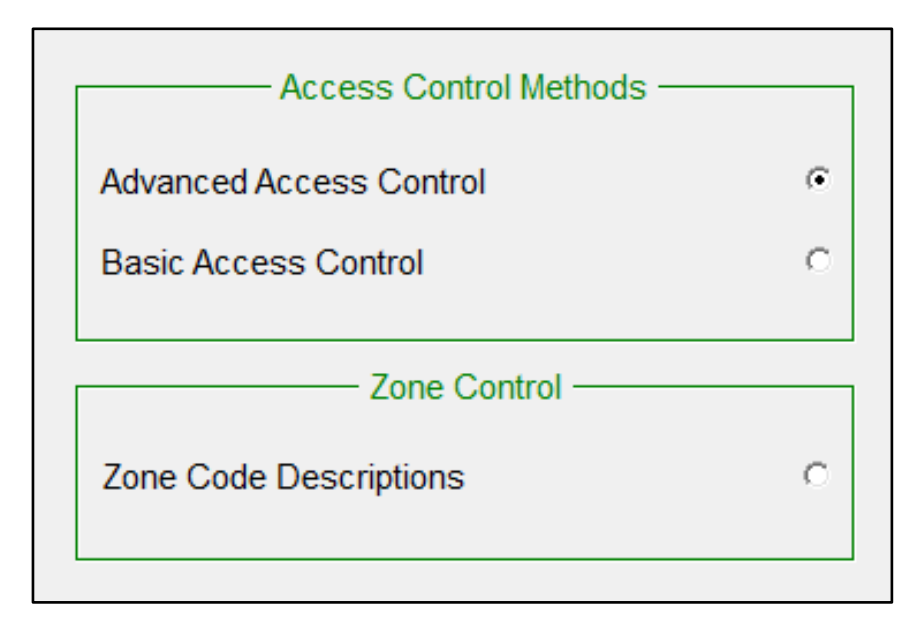

## Sage

The Advanced Access Control Password Screen will be displayed.

You may **<Add>**, **<Change>** or **<Delete> Operator Passwords** on this screen:

| Please select from the list of existing users, then select the "Change" or "Delete" button. |                      |                                                                      |       |                                                                                              |
|---------------------------------------------------------------------------------------------|----------------------|----------------------------------------------------------------------|-------|----------------------------------------------------------------------------------------------|
|                                                                                             | To add a<br>(only if | new user, select the "Add" button there are still available entries) |       |                                                                                              |
|                                                                                             | Audit<br>SUPER       | Screen Name<br>SUPER USER<br>VIP                                     |       |                                                                                              |
|                                                                                             |                      | ***                                                                  |       |                                                                                              |
|                                                                                             |                      |                                                                      |       |                                                                                              |
|                                                                                             |                      |                                                                      |       |                                                                                              |
|                                                                                             |                      |                                                                      |       |                                                                                              |
|                                                                                             |                      |                                                                      |       | Save Detail<br>Save the detail of ALL the<br>Users to a File that can be<br>opened in Excel. |
|                                                                                             |                      |                                                                      |       | Print Detail                                                                                 |
| + Add                                                                                       | Ø                    | Change III Delete                                                    | Close | Print the detail of ALL the<br>Users to a Printer                                            |

Please access the **How to File** for detailed steps on how to set up your Advanced Access Control:

To access the **How to File** from the **Main Menu**:

Click on **Help** Click on **How To** 

To access Advanced Access Control in How To:

Click on **Company Information** 

Click on Changing Company Details

Click on Access Control

Click on Advanced Access Control

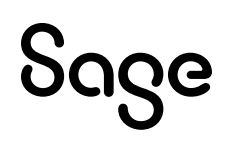

#### 10.2 Payslip Selection Screen and Printing

#### 10.2.1 Print All Payslips to One PDF

#### The **Print all Payslips to one PDF** option is available for the:

- Standard Payslips,
- Secure Standard Payslips,
- Payslips with Hours and Balance,
- Secure payslips with Hours and Balance,
- Loan Payslip, as well the
- History Payslips for the respective layouts.

#### To access New Payslips from the Main Menu:

| Click on | Payroll                  |
|----------|--------------------------|
| Click on | New Payslip Print        |
| Click on | Preferred Payslip Layout |

#### Print all Payslips to one PDF is a new option since Release 6.1b.

#### **Please Note:**

If you need to print **more than 400 payslips**, we recommended that you make use of this option.

Payslips will be printed in **batches of 400** per .pdf file.

Upload/Email or Print to PDF / HTML: Print Payslips to PDF/Upload Payslips for Self Service or ESS Print all Payslips to one PDF

O Print to HTML and view in browser

When you select this option an additional Print-time Selection Screen will display.

| Screen                                 |                                           |
|----------------------------------------|-------------------------------------------|
| Your payslips will be saved in:        | Browse (Browse to Change Export Location) |
| C:\Premier62a\Exports                  |                                           |
|                                        |                                           |
|                                        |                                           |
| Add paceword                           | to the combined PDE file                  |
| Add password                           | to the combined PDP me                    |
| O No Password                          | Enter Password                            |
| • Define Password                      |                                           |
| C Password as defined for PDF printing |                                           |
|                                        |                                           |

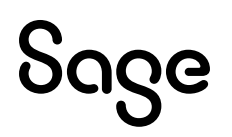

Here you can specify where the PDF file(s) should be saved, and you can indicate whether you want to password protect the payslips.

#### **Export Path**

If you have a default location specified for Payslips on Company Miscellaneous 3, then this will be the default location displaying on the screen.

To access the Company Miscellaneous Tab 3 from the Main Menu:

| Click on | Company         |
|----------|-----------------|
| Click on | Miscellaneous   |
| Click on | Miscellaneous 3 |

| <ul> <li>Default Browse Locations ——</li> </ul>             |                       |        |  |
|-------------------------------------------------------------|-----------------------|--------|--|
| Export:                                                     | C:\Payroll            | Browse |  |
| Backups:                                                    | C:\Payroll            | Browse |  |
| Payslips:                                                   | C:\Premier62a\Exports | Browse |  |
| The Default Browse Locations should not contain any spaces. |                       |        |  |

If you have not specified a location for Payslips on the Company Miscellaneous 3 Tab and you make use of the PDF Setup on Reports and Maintenance, then this location will be used as the default location displaying on the screen.

To access the **Reports and Maintenance Screen** from the **Main Menu**:

Click on Reports Click on Reports and Maintenance Click on **<PDF>** 

#### **Please Note:**

The "Use this Layout" must be selected (ticked).

| Report Font              | Cousine      | <b>_</b>                                   | Use         | this Layout 🔽      |
|--------------------------|--------------|--------------------------------------------|-------------|--------------------|
|                          | Example: t   | he quick brown fox jumps over the lazy dog |             |                    |
| Header Font Colour       | <b>4</b>     | Colour Value #000000                       | Use         | r SUPER USER (007) |
| Heading Font Colour      | <b>4</b>     | Colour Value #004080                       | $\otimes$   |                    |
| Heading Fill Colour      | ۰.           | Colour Value #E0E1DD                       |             |                    |
| Detail Font Colour       | <b>4</b>     | Colour Value #4D4F53                       |             |                    |
| Footer Font Colour       | <b>e</b>     | Colour Value #4D4F53                       |             |                    |
| Solid Line Colour        | <b>e</b>     | Colour Value #0000FF                       |             |                    |
| Insert Logo              | Right        | Insert Watermark C:\VIPold\soft1.bmp       |             | Browse             |
| PDF Report Path          | C:\Premier62 | ta\Exports                                 |             | Browse             |
| Add Password to PDF File | Enter Passw  | vord ***** The default Password is your V  | IP Password | 1                  |

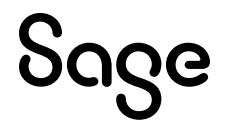

If you have not specified a "PDF Report Path" on this screen, but you have specified the "PDF Report Path" on the Company Miscellaneous 5 Tab, then this location will be used as the default location displaying on the screen.

To access the Company Miscellaneous Tab 5 from the Main Menu:

Click on Company Click on Miscellaneous Click on Miscellaneous 5

| PDF Report Path | C:\Premier61b\Exports | Erowse 🔚 |
|-----------------|-----------------------|----------|
|                 |                       |          |

Alternatively, you can also browse on the Print-time Selection Screen to change or specify the export location at print time.

#### **Password Selection**

- No Password: If you select this option the PDF document that creates will not be password protected.
- Define Password: This option allows you to add a password for the PDF at print time. The password will not be visible on the screen. Each character will be represented by an asterisk.
- Password as defined for PDF Printing: If you make use of the PDF Setup on Reports and Maintenance, the password that is setup on this screen will be used.

#### **Please Note:**

If the "Use this Layout" is not selected (ticked) or the "Add Password to PDF File" is not selected (ticked) or the Password field is empty, and you have selected to use the "Password as defined for PDF Printing", then the payslips will not be password protected.

| Report Font              | Cousine  | <b>•</b>                                    | Use this Layout       |
|--------------------------|----------|---------------------------------------------|-----------------------|
|                          | Example: | the quick brown fox jumps over the lazy dog |                       |
| Header Font Colour       | <b>4</b> | Colour Value #000000                        | User SUPER USER (007) |
| Heading Font Colour      | <b>4</b> | Colour Value #004080                        | $\otimes$             |
| Heading Fill Colour      | - ا      | Colour Value #E0E1DD                        |                       |
| Detail Font Colour       | <b>4</b> | Colour Value #4D4F53                        |                       |
| Footer Font Colour       | <b>4</b> | Colour Value #4D4F53                        |                       |
| Solid Line Colour        | <b>e</b> | Colour Value #0000FF                        |                       |
| Insert Logo              | Right    | - Insert Watermark C:\VIPold\s              | oft1.bmp Trowse       |
| PDF Report Path          |          |                                             | Browse                |
| Add Password to PDF File |          |                                             |                       |

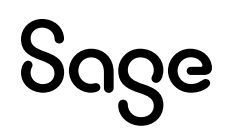

#### 10.2.2 Issues Resolved

The following issues relating to Payslips have been resolved:

| Issue                         | Detail                                                                                                    |
|-------------------------------|----------------------------------------------------------------------------------------------------|
| Branding                      | Once you have made all your selections and you select to print payslips to PDF or HTML, the screen that displays while processing still had old branding.                                                                                                    |
| Font Size                     | All payslip details printing on all Payslip Layouts have been amended to be the same font size.                                                                                                    |
| History Payslips Error        | Main Menu > History > Print History Payslips > Secure Standard<br>Payslip and Secure with Hours and Balances<br>When you made use of the Date Range and continued, a File error 22 on<br>the VPAUDXXX.PAY used to occur.                                                         |
| History Payslip Zip File Name | Main Menu > History > Print History Payslips > Select Layout ><br>Print Payslips to PDF/Upload Payslips for Self Service or ESS :<br>Select Zip Payslips.<br>The "Enter Name for Zip File" will now be unique.<br>• When no Range has been selected according to Analysis Codes, |
|                               | <ul> <li>the file name will be MobilePSFile_UserNumber_SecondsStamp<br/>e.g.: MobilePSFile_007_587.</li> <li>When a Range has been selected according to Analysis Codes,<br/>the file name will be AnalysisCode_UserNumber_SecondsStamp<br/>e.g.: DEP1_007_789.</li> </ul>       |
| Sage Logo                     | The "Print Payslips to PDF/Upload Payslips for Self Service or ESS"<br>printed the old green Sage logo at the bottom of the page. This has been<br>replaced with the new Sage logo.                                                                                              |
| Sage Logo                     | The Black Sage Logo prints next to the Net Salary for all Payslip Layouts.                                                                                                    |

## 11.0 Other Tax Countries: Existing Statutory Report Changes (Premier Only)

#### 11.1 Template Changes

The following template changes have been implemented:

| Template Changes |                      |                                                                                                    |  |  |
|------------------|----------------------|----------------------------------------------------------------------------------------------------|--|--|
| Country          | Report               | Details                                                                                                    |  |  |
| Malawi           | P12 and P12A         | The format of the TPIN field has been changed from general to text.                                         |  |  |
| Tanzania         | LAPF                 | Selections added for "Supplementary % for<br>Employee" and "Supplementary % for<br>Employer" at print time. |  |  |
| T                |                      | Spelling corrected for "Employer's"                                                                         |  |  |
| Tanzania         | SDL Half Year Return | Percentage changed from 4% to 3.5%.                                                                         |  |  |
| Tanzania         | SDL Monthly Return   | Percentages changed from 4% to 3.5%.                                                                        |  |  |
| Tanzania         | WCF Form             | Amendment made to the Percentage fields at print time to accommodate no input.                              |  |  |

### 12.0 System Modifications/Known Issues

The following system modifications have been made. Take note of the known issues.

| Area                                  | Issue                   | Detail                                                                                                    |  |  |
|---------------------------------------|-------------------------|----------------------------------------------------------------------------------------------------|--|--|
| System Modifications                  |                         |                                                                                                    |  |  |
| Access Copy<br>System                 | New message             | When you make a copy of your payroll system e.g.: for Tax<br>Year End processing, and you access this copy of your<br>system, the following screen question will be displayed:<br>"You have accessed the payroll from a different location.<br>Will this be your working directory?"<br>Select <yes> if this is where you will continue with your<br/>monthly payroll processing.</yes> |  |  |
| Sage City                             | Renamed                 | <ul> <li>Reference to Sage City have been renamed to Community<br/>Hub in the following system locations: <ul> <li>Company Lookup Screen</li> <li>Main Menu &gt; Help</li> </ul> </li> <li>Clicking on either of these options will take you to<br/>Community Hub product specific page.</li> </ul>                                                                                     |  |  |
|                                       |                         | Known Issues                                                                                                    |  |  |
| Employee<br>Leave and<br>Hour Screens | Memory Access Violation | We are aware that some clients are experiencing a "Memory<br>Access Violation" error message when moving between<br>Employee Leave and Hours Screens.<br>Our team is actively investigating this issue and a solution<br>will be provided as soon as possible.                                                                                                    |  |  |
| Various<br>Employee<br>Screens        | Blank Screen            | We are aware that some clients may encounter a blank<br>screen after navigating through different areas of the<br>system.<br>Our team is actively investigating this issue and a solution                                                                                                    |  |  |
|                                       |                         | will be provided as soon as possible.                                                                                                    |  |  |

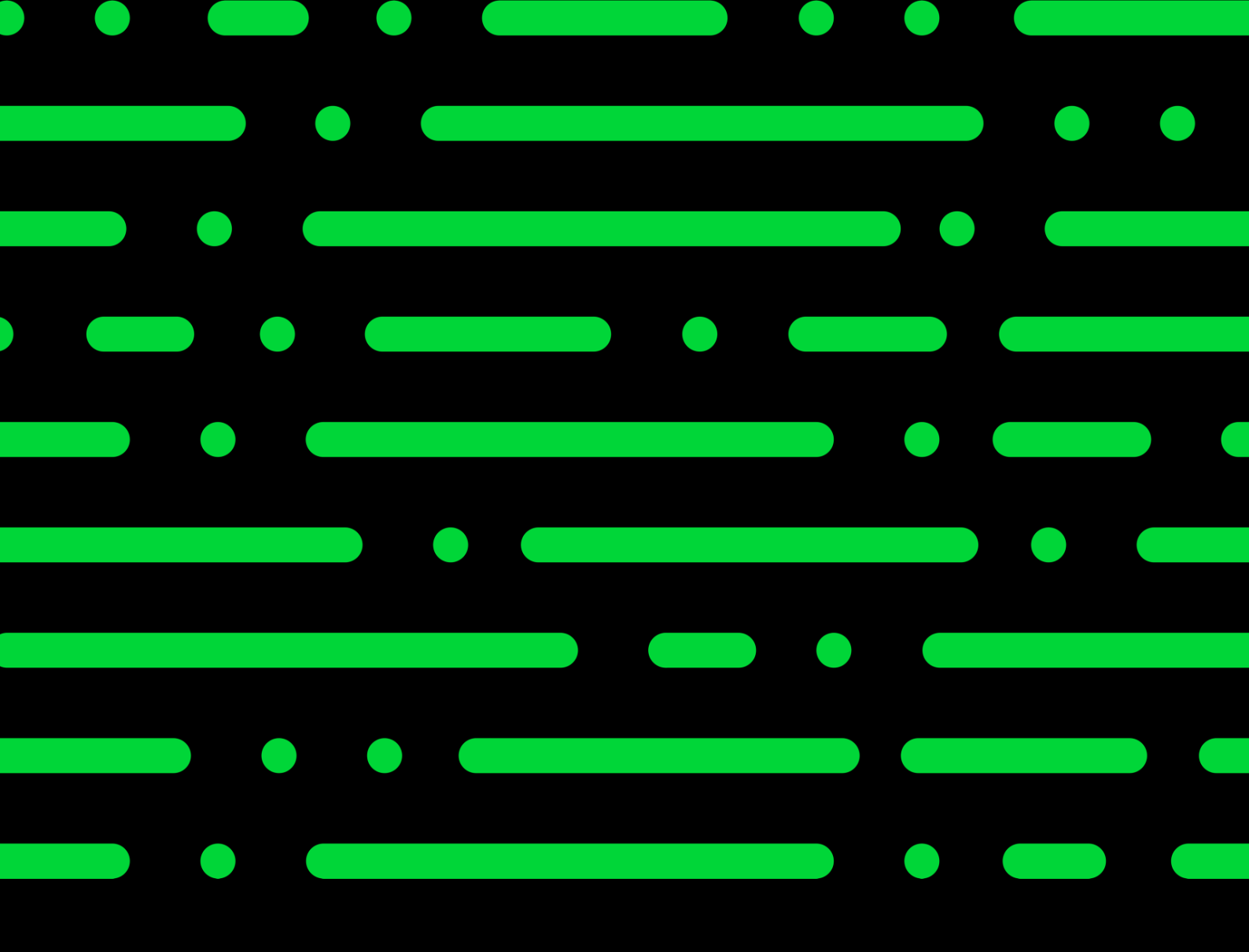

sage.com

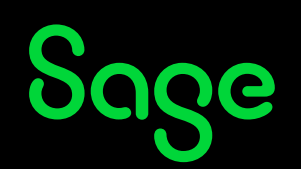

©2022 THE SAGE GROUP PLC OR ITS LICENSORS. SAGE, SAGE LOGOS, SAGE PRODUCT AND SERVICE NAMES MENTIONED HEREIN ARE THE TRADEMARKS OF THE SAGE GROUP PLC OR ITS LICENSORS. ALL OTHER TRADEMARKS ARE THE PROPERTY OF THEIR RESPECTIVE OWNERS.